## Lehrvertrag online melden

## Unser schneller Service für Sie

Hier können Sie schnell und kostenlos einen Lehrvertrag neu ausfüllen oder ändern und ausdrucken. Sie werden Schritt für Schritt begleitet und erhalten alle nötigen Informationen. Nach dem Ausdrucken bitte Unterschriften und Anlagen nicht vergessen. Es besteht die Möglichkeit, den Lehrvertrag zwischenzuspeichern und die Bearbeitung später fortzusetzen. Hierzu klicken Sie einfach auf den Button unten links und geben ihre E-Mailadresse ein. Anschließend erhalten nur Sie ihren personalisierten Link zur Weiterbearbeitung zugesandt. Um Probleme beim Generieren der Druckversion des Lehrvertrags zu vermeiden, achten Sie darauf, dass in Ihrem Browser die Standardeinstellungen sowohl für Sicherheit als auch für Datenschutz gesetzt sind. Bitte stellen Sie auch eventuell verwendete Pop-up-Blocker auf "Pop-ups zulassen".

Haben Sie Fragen? Das Service Center hilft Ihnen gerne weiter: 069 97172 -818 oder per E-Mail an service@hwk-rhein-main.de.

Wir gehen mit Ihren Daten verantwortungsvoll um. Hier geht es zur

→ Datenschutzerklärung

Bitte nutzen Sie den "Einreichen & Drucken" Button um den Lehrvertrag bei Ihrer Handwerkskammer zu Vertragsformular generiert welches Sie dann ausdrucken können.